## **Directions for Printing AASCD Sample Cards**

When printing the AASCD sample cards, select "Shrink to Printable Area" in the Page Scaling drop-down box. Next, select "Auto-Rotate and Center." Then de-select the "Choose paper source by PDF page size" box if it was already checked. These steps should produce the print preview screen displayed below.

| Print                                                                                                    |                                                           |
|----------------------------------------------------------------------------------------------------|-----------------------------------------------------------|
| Printer<br>Name: \\dc1vps001\OH1XE001C                                                                                                    | Properties<br>Comments and Forms:<br>Document and Markups |
| Print Range<br>All<br>Current view<br>Current page<br>Pages 1 - 8<br>Subset: All pages in range<br>Reverse pages<br>Page Handling<br>Copies: 1 Collate<br>Page Scaling: Shrink to Printable Area<br>Auto-Rotate and Center<br>Choose paper source by PDF page size<br>Use custom paper size when needed | Preview: Composite                                        |
| Print to file                                                                                                    | Units: Inches Zoom : 100%                                 |
| Printing Tips Advanced                                                                                                    | OK Cancel                                                 |

In addition, open your printer properties and deselect "Mirror Image" if you find that it has been autoselected for you. These simple steps should enable you to print the cards with ease.

| Print                                                                                                    |                                                                               |
|----------------------------------------------------------------------------------------------------|-------------------------------------------------------------------------------|
| Printer<br>Name: \\dc1vps001\OH1XE001C<br>Status: Toner low; 0 documents waiting<br>Type: Xerox WorkCentre 7775 PS                                                                                                    | Properties     Comments and Forms:     Document and Markups                   |
|                                                                                                    |                                                                               |
| Advanced Printing Shortcuts Paper/Quality Effects Finishin Document Options Print on both sides Flip pages up Booklet layout: Off Pages per sheet: 1 page per sheet Print page borders Page order: Page order: Print than Davin | Job Storage Services                                                          |
| Right, then Down                                                                                                    | Orientation<br>Portrait<br>Landscape<br>Rotate by 180 degrees<br>Mirror Image |
|                                                                                                    | About Help<br>OK Cancel                                                       |

## **Directions for Printing AASCD Sample Strips**

To print sample strips such as the *Equivalent Expressions* strips, set your printer properties to "2-Sided Print, Flip on Short Edge." For some printers, this setting may be called "Flip pages up." In addition, be sure your computer has selected 8.5 x 11" paper. These simple steps should enable you to print all AASCD sample strips correctly.

|                                                                | 1                                                   |               |          |           |                                                                                | 1                                                              |
|----------------------------------------------------------------|-----------------------------------------------------|---------------|----------|-----------|--------------------------------------------------------------------------------|----------------------------------------------------------------|
| Paper/Output                                                   | Special Pages                                       | Color Options | Layout/W | /atermark | Advanced                                                                       |                                                                |
| Job Tyn<br>Normal<br>Paper:<br>-Letter (<br>-White<br>-Printer | p <b>e:</b><br>Print<br>8.5 x 11'')<br>Default Type |               |          |           | 2-Sided<br>2-Sided<br>1-Sided F<br>2-Sided F<br>2-Sided F<br>2-Sided F<br>None | Printing:<br>Print Print Print Print Print, Flip on Short Edge |
| ſ                                                              |                                                     |               |          | õ         | Print Qu<br>Standard<br>Output I<br>Automati                                   | ality:<br>Destination:<br>cally Select ▼                       |

OR

| Advanced                                                 | Printing Shortcuts                                                                                                    | Paper/Quality | Effects | Finishing | Job Storage | Services |  |
|----------------------------------------------------------|----------------------------------------------------------------------------------------------------|---------------|---------|-----------|-------------|----------|--|
| Docum<br>Print<br>Pop<br>Pages p<br>1 page<br>Pag<br>Rig | ent Options<br>on both sides<br>lip pages up<br>klet layout:<br>eer sheet:<br>per sheet<br>rint page borders<br>e order:<br>nt, then Down |               | •       |           |             |          |  |
|                                                          |                                                                                                    |               |         |           | Orientation |          |  |